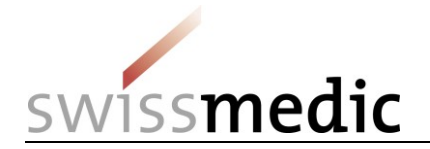

ID and access management for Swissmedic eGov services

## Setting up CH-LOGIN and obtaining access to eMessage service

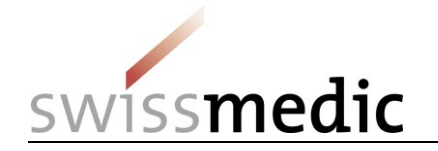

### 1 Overview

This document describes the procedure for registering for a CH-LOGIN user account and the eMessage eGov service.

It covers the two steps in the process:

- CH-LOGIN registration
- Applying for access (eMessage)

#### 1.1 Important

Existing individual Swissmedic user accounts for specific applications are no longer valid and will have to be replaced by a CH-LOGIN user account.

#### 1.2 Preparation

Please make sure you have your mobile phone to hand. You will need it to log in.

[Alternatively, you can use a landline number. The eIAM service will send a confirmation code (mTan) by text message to the phone number you specify. Your landline provider will then convert this text message into a voicemail. You then have to call the voicemail service, which will read the code out to you. However, you should make certain beforehand that your provider offers this service].

#### 1.3 Procedure

- If you do not yet have a CH-LOGIN user account, please continue with step A (CH-LOGIN).
- If you already have a CH-LOGIN user account and have already set up your security questions and mobile phone number (for resetting your password and two-factor authentication) in your user account, please continue with step B (Applying for access).
- If you have not yet set up your three security questions and mobile phone number in CH-LOGIN, please log into your CH-LOGIN account in the <u>eIAM</u> <u>portal</u> and do so under **Access Data** on the **MyAccount** tab before continuing with step B (Applying for access).

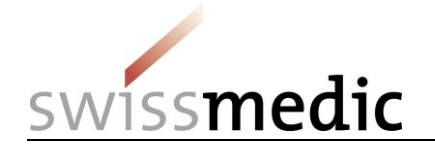

# 2 Step A: Setting up/configuring CH-LOGIN

| Click the link:              | eIAM selfadminPortal (MyAccount)                                                                                                  |                                                                                                    |                                                                                                    |   |  |  |
|------------------------------|----------------------------------------------------------------------------------------------------|----------------------------------------------------------------------------------------------------|----------------------------------------------------------------------------------------------------|---|--|--|
|                              | (https://www.myaccount.eiam.admin.ch)                                                                                             |                                                                                                    |                                                                                                    |   |  |  |
| Click CH-LOGIN (eGovernment) | Schweizerische Eidgenosenschaft<br>Confederation susse<br>Confederation warza                                                     |                                                                                                    |                                                                                                    |   |  |  |
|                              | Selection of login proce<br>Please select with which login procedure you wou<br>You can find out more about the individual proced | Selection of login procedures<br>Please select with which login procedure you would like to access the application of your choice.<br>You can find out more about the individual procedures in the help. |                                                                                                    |   |  |  |
|                              | CH-LOGIN (eGovernment)                                                                                                    | FED-LOGIN (Federal administration)                                                                                                    | SuisselD-Login                                                                                                    |   |  |  |
|                              | CH·LOGIN<br>eGovernment                                                                                                    | FED-LOGIN<br>Administration federale<br>Administration federale<br>Administration federale                                                                                                    | suisselD                                                                                                    |   |  |  |
| Click New registration.      | Confédération suisse<br>Confédération suisse<br>Confédération suisse<br>Confédération suitar                                      | t Identity and Access Management                                                                                                    | (eIAM) de fr it en                                                                                                    | N |  |  |
|                              | Login<br>User account e-mail address<br>Password<br>Forgot password?<br>Cancel                                                    | Vou de<br>Admin<br>Then r<br>used t                                                                                                    | v registration<br>o not have a user account of the Federal<br>histration yet?<br>register an account here. This can be<br>to log in to a wide range of applications. |   |  |  |

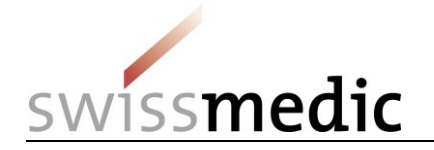

| Complete the registration details.                                               | Confederazione Solzarea<br>Confederazione Solzarea<br>Confederazione Solzarea<br>Confederazione solzarea                                                                                                    | t Identity and Access Management (eIAM)                                                                                              | DE FR IT EN       |  |  |  |
|----------------------------------------------------------------------------------|----------------------------------------------------------------------------------------------------|----------------------------------------------------------------------------------------------------|-------------------|--|--|--|
| Read and accept the terms of use.                                                | New registra                                                                                                    | tion<br>Please complete the registration details                                                                                     |                   |  |  |  |
| •                                                                                | Surname<br>First name                                                                                                    | Sample<br>Sam                                                                                                    |                   |  |  |  |
| Click <b>Continue</b> .                                                          | E-Mail addresse                                                                                                    | sam.sample@sample.com<br>✓ E-mail.address is valid                                                                                   |                   |  |  |  |
|                                                                                  | Repeat E-Mail addresse                                                                                                    | sam.sampleBsample.com<br>✓ E-mail addresses are identical                                                                            |                   |  |  |  |
|                                                                                  | Password                                                                                                    |                                                                                                    |                   |  |  |  |
|                                                                                  |                                                                                                    | <ul> <li>At least 1 capital letter</li> <li>At least 1 inver case letter</li> <li>At least 2 digits or special characters</li> </ul> | l>                |  |  |  |
|                                                                                  | Confirm password                                                                                                    | ✓ Password was repeated correctly                                                                                                    |                   |  |  |  |
|                                                                                  |                                                                                                    | Show terms of use           I accept the terms of use                                                                                | _                 |  |  |  |
|                                                                                  |                                                                                                    | Cancel                                                                                                    | nu                |  |  |  |
| Enter the registration code that you receive by e-mail and click <b>Continue</b> | eGovernment Identi                                                                                                    | ity and Access Management (eIAM) or re                                                                                               | <i>a</i> <u>a</u> |  |  |  |
|                                                                                  | Enter registration<br>We have<br>Please er                                                                                                    | CODE email containing your registration code.                                                                                        |                   |  |  |  |
|                                                                                  | Registration code                                                                                                    |                                                                                                    |                   |  |  |  |
|                                                                                  | eIAM confirmation code                                                                                                    |                                                                                                    |                   |  |  |  |
|                                                                                  | Von: (eiamnoreply-ref@bit.admi                                                                                                    | in.ch 🔕                                                                                                    |                   |  |  |  |
|                                                                                  | Kind regards, eIAM-Service                                                                                                    |                                                                                                    |                   |  |  |  |
| Once you have successfully registered, you will                                  | Contraction Education()     Contraction Education()     Contraction Education()     Contraction()     Contraction() | nd Access Management (eIAM) or me                                                                                                    | N                 |  |  |  |
| see this confirmation message.                                                   | Completion of registration                                                                                                    |                                                                                                    | _                 |  |  |  |
| Click Continue                                                                   | <ul> <li>You have successfully registered.</li> </ul>                                                                                                    | catinu                                                                                                    |                   |  |  |  |
|                                                                                  | tepport<br>Service-Desk FO/TT<br>Phone: +41 58 465 88 88⊲)                                                                                                    |                                                                                                    |                   |  |  |  |

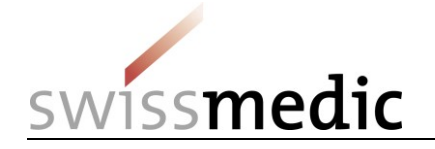

| You are now in the MyAccount section, where           | Improved Represented Represented to Control Information         eIAM Portal         MyAccount         Improved Represented Represented R                                                   |                                                     |                                                                                                    |  |
|-------------------------------------------------------|----------------------------------------------------------------------------------------------------|-----------------------------------------------------|----------------------------------------------------------------------------------------------------|--|
| them as needed.                                       | Luser Data                                                                                                    | Personal Data                                       | Addresses                                                                                                    |  |
| Switch to the Access Data tab.                        | 4 Access Data                                                                                                    | sautation<br>Mr. Ms.<br>Given name<br>Sam           | Address line 2 (optional) Country Country                                                                                                  |  |
|                                                       |                                                                                                    | Date of birth                                       | City Zip code                                                                                                    |  |
|                                                       |                                                                                                    | Correspondence language                             |                                                                                                    |  |
|                                                       |                                                                                                    |                                                     | Discard changes Save                                                                                                    |  |
| Click <b>Register</b> to save your security questions | Entered to the second second s |                                                     |                                                                                                    |  |
| and answers.                                          | Home My Account                                                                                                    |                                                     |                                                                                                    |  |
| This step is mandatory to enable you to enter         | Luser Data                                                                                                    | Access data                                         | Two-factor authentication - Default (Last Login)                                                                                           |  |
| your mobile phone number for two-factor               | a <sub>e</sub> Access Data                                                                                                    | User-ID<br>CH1306114                                | You have not used two-factor authentication yet.                                                                                           |  |
| authentication.                                       |                                                                                                    | Email address<br>eu*****am@gm*****il.com ✔Edit      | Other authentication methods                                                                                                    |  |
|                                                       |                                                                                                    | Password #Edit                                      | Mobile / Landline number<br>Not Active •                                                                                                   |  |
|                                                       |                                                                                                    | Account recovery options                            | No security questions registered     Please register your security questions before you can activate the second-factor     authentication. |  |
|                                                       |                                                                                                    | Security questions No security questions registered | Vasco Digipass Authenticator<br>No Vasco Digipass Authenticator registered                                                                 |  |
|                                                       |                                                                                                    |                                                     | Please note that registration/ordering is only possible if mobile/landline<br>number is already registered.     Phone number required      |  |

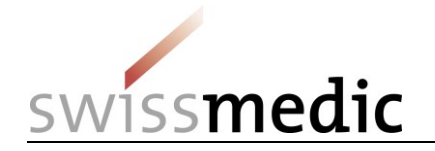

| Select a question and enter an answer for all three security questions. | Account recovery options                                                                                                    |
|-------------------------------------------------------------------------|----------------------------------------------------------------------------------------------------|
| Then click <b>Save</b> .                                                |                                                                                                    |
|                                                                         | Edit security questions                                                                                                    |
|                                                                         | i Information<br>By clicking on the save button, the registered security questions will be<br>overwritten by the new ones defined here. |
|                                                                         | Security question 1                                                                                                    |
|                                                                         | Please select a security question $\checkmark$                                                                                          |
|                                                                         |                                                                                                    |
|                                                                         | Security question 2                                                                                                    |
|                                                                         | Please select a security question                                                                                                    |
|                                                                         |                                                                                                    |
|                                                                         | Security question 3                                                                                                    |
|                                                                         | Please select a security question               ✓                                                                                       |
|                                                                         |                                                                                                    |
|                                                                         | Cancel Save                                                                                                    |

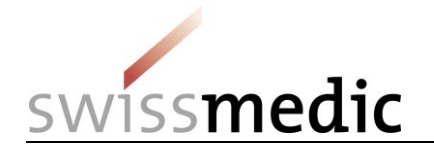

|                                                                                             | Anamina digenerative digenerative difference and the second second |                                                       |                                                                                                    |  |  |
|---------------------------------------------------------------------------------------------|----------------------------------------------------------------------------------------------------|-------------------------------------------------------|----------------------------------------------------------------------------------------------------|--|--|
| Click Activate to enter your mobile phone                                                   | Home My Account                                                                                                    |                                                       |                                                                                                    |  |  |
| number.                                                                                     | Luser Data                                                                                                    | Access data                                           | Two-factor authentication - Default (Last Login)                                                                         |  |  |
|                                                                                             | ۹ <sub>۴</sub> Access Data                                                                                                    | User-ID<br>CH1306114                                  | You have not used two-factor authentication yet.                                                                         |  |  |
|                                                                                             |                                                                                                    | Email address<br>eu****am@gm****il.com ✔Edit          | Other authentication methods                                                                                             |  |  |
|                                                                                             |                                                                                                    | Password<br>********** PEdit                          | Vasco Digipass Authenticator                                                                                             |  |  |
|                                                                                             |                                                                                                    | Account recovery options                              | No Vasco Digipass Authenticator registered  I Please note that registration/ordering is only possible if mobile/landline |  |  |
|                                                                                             |                                                                                                    | Security questions<br>3 security questions registered | number is already registered. Phone number required                                                                      |  |  |
| Enter your mobile phone number (or<br>alternatively your landline number, see 1.2<br>above) | Two-facto                                                                                                    | r authentication - Defa                               | ult (Last Login)                                                                                                    |  |  |
| ,                                                                                           | You have not used two-factor authentication yet.                                                                                                    |                                                       |                                                                                                    |  |  |
| Next click <b>Continue</b> .                                                                | Other authentication methods                                                                                                    |                                                       |                                                                                                    |  |  |
|                                                                                             | Activate phone number for two-factor authentication                                                                                                    |                                                       |                                                                                                    |  |  |
|                                                                                             | i Please enter the telephone number (mobile or landline) which you want to use for the second factor authentication. In the next step you will receive a code by SMS to complete the registration.                                                                                                    |                                                       |                                                                                                    |  |  |
|                                                                                             | Phone number                                                                                                    |                                                       |                                                                                                    |  |  |
|                                                                                             |                                                                                                    |                                                       |                                                                                                    |  |  |
|                                                                                             |                                                                                                    |                                                       | Cancel                                                                                                    |  |  |

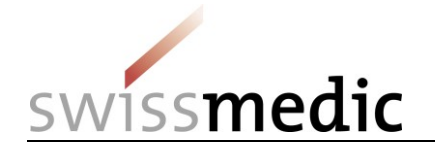

| Enter the text message confirmation code that<br>you receive on your mobile phone.<br>Then click <b>Check code</b> . | eiamnoreply-prod<br>eIAM<br>461653<br>SMS-<br>Bestätigungscode<br>Mit freundlichen<br>Grüssen Ihre eIAM<br>Services der<br>Bundesverwaltung<br>Two-factor authentication - Default (Last Login)<br>You have not used two-factor authentication yet.<br>Other authentication methods<br>Confirm phone number<br>i An SMS containing a confirmation code has been sent to the following<br>phone number: 0041792187420. If you have provided a landline number,<br>the SMS will be converted into a voice message.<br>Confirmation code from SMS<br>461653<br>No SMS received? Send a new code<br>Back Check code |                                      |
|----------------------------------------------------------------------------------------------------|----------------------------------------------------------------------------------------------------|--------------------------------------|
| Log out of eIAM Portal/MyAccount.                                                                                    | Schweizerliche Eidgenossenschaft<br>Confederation suizer<br>Centederazion vizza     eIAM Portal       Home     My Account                                                                                                    | DE FR IT EN<br>My Account<br>Log out |
| Then continue with step B (Applying for access)                                                                      |                                                                                                    |                                      |

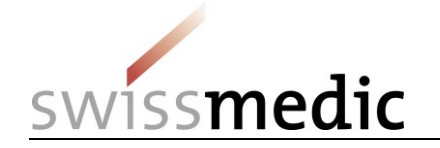

## 3 Step B (Applying for access)

In this step, you will apply for access to the eMessage eGov service. After agreeing to the terms of use, you will see a confirmation message. You can then use the eMessage eGov service.

| Click the link:                          | https://www.gate.swissmedic.ch/mlp/?login                                                                                                    |
|------------------------------------------|----------------------------------------------------------------------------------------------------|
| Click the CH-LOGIN (eGovernment) option. | CH-LOGIN (eGovernment)                                                                                                    |
| Log in using your CH-LOGIN user account. | Image: Comparison of the state and the state and the state an |

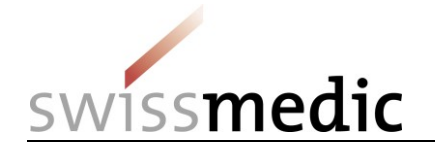

| Complete the registration details. | Conféderation suisa<br>Conféderation Suizera<br>Conféderazion Suizera<br>Confederazion Suizera                                                                                                    | nent Identity and Access Management (eIAM) | DE FR IT EN |  |  |
|------------------------------------|----------------------------------------------------------------------------------------------------|--------------------------------------------|-------------|--|--|
| Read and accept the terms of use.  | Request access                                                                                                    |                                            |             |  |  |
| Click <b>Continue</b> .            | Please fill in all necessary fields. For additional information, please use the comment field. Read and accept the terms of use.<br>Then click on "Continue".                                                                  |                                            |             |  |  |
|                                    | Surname                                                                                                    | User                                       |             |  |  |
|                                    | First name                                                                                                    | eMessage                                   |             |  |  |
|                                    | Organisation                                                                                                    | bitte leer lassen                          |             |  |  |
|                                    | Comment                                                                                                    | Access request for eGov Service 'eMessage' |             |  |  |
|                                    | The number of your identity<br>card or passport                                                                                                    | n/a                                        |             |  |  |
|                                    |                                                                                                    | Show Terms of Use                          |             |  |  |
|                                    |                                                                                                    | I accept the terms of use.                 |             |  |  |
|                                    |                                                                                                    | Cancel Continue                            |             |  |  |
| Read and accept the terms of use.  | Schweizerische Eidgenossenschaft<br>Confederation suisse<br>Confederazione Suizzera<br>Confederazione Suizzera                                                                                                    | ment Identity and Access Management (eIAM) | DE FR IT EN |  |  |
| Click <b>Continue</b> .            | Terms Of Use eMessage                                                                                                    |                                            |             |  |  |
|                                    | i Please accept all terms and conditions for the use of eMessage.                                                                                                    |                                            |             |  |  |
|                                    | 🕑 The eGov party accepts that legally binding data submissions in electronic legal transactions with Swissmedic do not require an electronic signature to satisfy the formal requirements. Swissmedic regards users who        |                                            |             |  |  |
|                                    | The eGov party agrees to the electronic opening of decisions- as far as within the scope of this service - and explicitly foregoes the delivery of decisions by post. If this checkbox is not checked, Swissmedic will deliver |                                            |             |  |  |
|                                    | The eGov party accepts that Swissmedic may open decisions intended for the eGov party by post if the latter has failed to download the electronic decision within 7 working days of it being uploaded to the Swissmer          |                                            |             |  |  |
|                                    | Terms Of Use                                                                                                    |                                            |             |  |  |
|                                    |                                                                                                    |                                            |             |  |  |
|                                    |                                                                                                    |                                            |             |  |  |
|                                    |                                                                                                    |                                            |             |  |  |

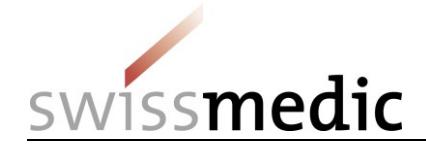

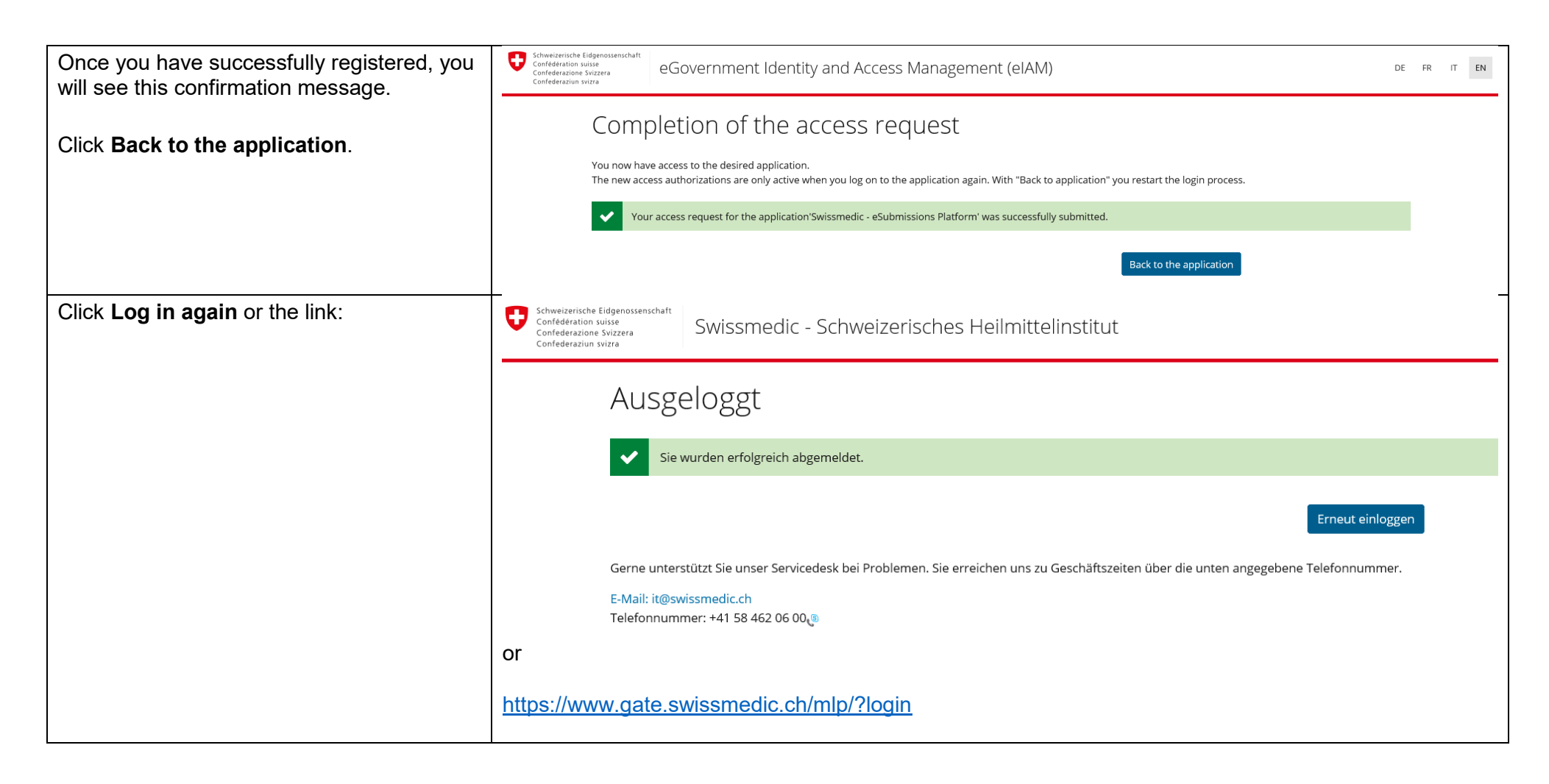

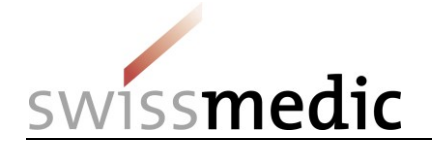

| Once you have successfully logged in, you can use the eMessage eGov service. | swissmedic                                        | 122                                | 244                        |                         | 10/0/0                      | 000             |                      |
|------------------------------------------------------------------------------|---------------------------------------------------|------------------------------------|----------------------------|-------------------------|-----------------------------|-----------------|----------------------|
|                                                                              | <b></b>                                           |                                    |                            |                         |                             |                 | ()                   |
|                                                                              | Dashboard                                         |                                    |                            |                         |                             | Logged          | in as: CHL1020100164 |
|                                                                              | <ul> <li>Delivery of a new application</li> </ul> |                                    |                            |                         |                             |                 |                      |
|                                                                              | Deliveries 0 Inbox 0                              |                                    |                            |                         |                             |                 |                      |
|                                                                              | Delivery ID Your Reference                        | Service / Subject                  | Delivery type              | Last updated at         | Last updated from           | Delivery status | Functions            |
|                                                                              | No deliveries are currently avail                 | able.                              |                            |                         |                             |                 |                      |
|                                                                              |                                                   |                                    |                            |                         |                             |                 |                      |
|                                                                              | Swissmedic • Swiss Agency for Therapeutic Produ   | cts • Hallerstrasse 7 • Post box o | ffice • CH-3012 Berne • Su | pport: +41 58 462 06 00 | Support • SMC-MLP V1.11.1.4 |                 |                      |